Le pack déconnecté permet aux candidats de réaliser la passation des épreuves de compréhension (CE, CO et LS du TEF) ou Comprendre et traiter l'information des DFP en mode totalement déconnecté du réseau internet.

Attention, la connexion réseau est néanmoins nécessaire :

- Avant la passation pour télécharger le pack déconnecté (depuis Paragraphe pour les TEF),
- Après la passation pour l'envoi automatique et sécurisé des réponses des candidats à la plateforme Performance via le service Windows AssessmentQ Offline Results.

## 1- Installer le Service Windows AssessmentQ Offline Results

Le service AssessmentQ Offline Results pour le Pack déconnecté doit être installé sur chaque poste de passation avec un compte Administrateur. Cette installation n'est réalisée qu'une seule fois sur chaque poste.

### Télécharger le programme AssessmentQ Offline Results

- 1- Téléchargez le répertoire ZIP service-windows-aq-offline-results-2.zip
- 2- Décompressez le répertoire service-windows-aq-offline-results-2.zip sur le poste de passation (clic droit sur le répertoire > Extraire tout),
- 3- Une fois décompressé, le répertoire contient 2 fichiers aQ.OfflineResultsService.Installer.msi et cci-production.aqk

### Installer le programme AssessmentQ Offline Results

1- Installez le programme en double-cliquant sur aQ.OfflineResultsService.Installer.msi :

| 2025_Service_AQOf                                                                 | flineResult × +                                                    |                   |                    |                     | - 0                                    | ×       |
|-----------------------------------------------------------------------------------|--------------------------------------------------------------------|-------------------|--------------------|---------------------|----------------------------------------|---------|
| $\leftarrow  \rightarrow  \uparrow$                                               | $\bigcirc  \bigcirc  \bigcirc  >  \cdots  \text{Utilisateurs}  > $ | CCI > Téléchargem | nents > 2025_Servi | ce_AQOfflineResults | Rechercher dans : 2025_Service_AQOffli | ۹       |
| 🕙 Nouveau -                                                                       | . 0 6 0 0                                                          | ↑↓ Trier ~ 🛛 🗮 Af | ficher · ···       |                     |                                        | Détails |
| 🔁 Galerie                                                                         | Nom                                                                | Modifié le        | Туре               | Taille              |                                        |         |
| >  OneDrive                                                                       | ✓ Semaine dernière                                                 |                   |                    |                     |                                        |         |
|                                                                                   | aQ.OfflineResultsService.Installer.msi                             | 03/04/2025 09:02  | Package Windows    | 37 840 Ko           |                                        |         |
| Bureau  Ciefchargem  Ciefchargem  Documents  Ciefcharges  Musique  Vidéos  Vidéos | ✓ Le mois dernier ☐ cci-production.aqk                             | 19/03/2025 14:07  | Fichier AQK        | 1 Ko                |                                        |         |
| Captures d'é 🖈                                                                    |                                                                    |                   |                    |                     |                                        |         |
| > 🚞 2025_Service_A                                                                |                                                                    |                   |                    |                     |                                        |         |
| > 🦆 Réseau<br>2 élément(s)                                                        |                                                                    |                   |                    |                     |                                        |         |

#### Cliquez sur le bouton « Next »

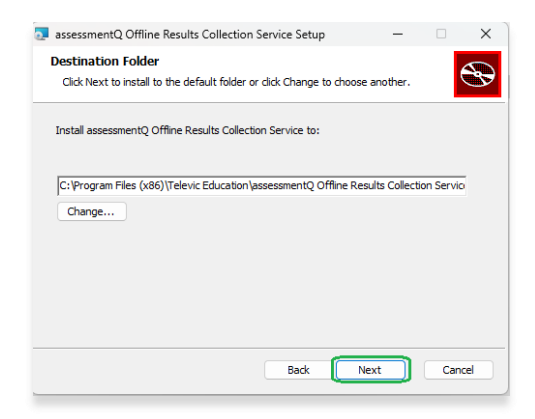

- 2- Il sera demandé de sélectionner la "key" :
  - o Cliquez sur « Select assessmentq Key file ... »
  - o Sélectionnez le fichier cci-production.aqk présent dans le répertoire,
  - o Cliquez sur le bouton « Ouvrir »

|                                   | ← Paramétres                                                                                                    |                                                                                                    |                                    |                  |             | 12               | o x            |
|-----------------------------------|----------------------------------------------------------------------------------------------------|----------------------------------------------------------------------------------------------------|------------------------------------|------------------|-------------|------------------|----------------|
|                                   | CCI<br>Compte local                                                                                                    |                                                                                                    |                                    | e installóos     |             | G. Sechercherd   | ×              |
|                                   | $\begin{array}{ c c c c c c } \hline \hline \hline & 2025 \\ \hline & 2025 \\$ | Organisar • No                                                                                          | nuveau dessier<br>Nom              | Modifié le 🎽     | Туре        | Taile            | ≡ • □ 0        |
| Select assessmentQ offine Results | ey File 🛛 🗙                                                                                                    | Buresu     Selichargem     Telichargem     Documents     Images     Musique     Videos     Captures déc | Co: preduction.agk                 | 19/02/2025 14/07 | Fichier AGK | 1 Κα             |                |
|                                   | Back Next Concel                                                                                                    |                                                                                                    | Nam du ficher : cci-production.aqi |                  | _           | V Key File (".eq | 0 V<br>Acculie |
|                                   | VERBATM (D)  VERBATM (D)  2023 Service ,#  Resew  2 élément(s) 1 élément sélectionné 36,9 Mo                                                                                                    |                                                                                                    |                                    |                  |             |                  |                |

### GUIDE D'INSTALLATION DU SERVICE WINDOWS AQ Offline Results PACK DECONNECTE DE PERFORMANCE

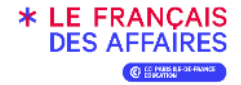

#### Cliquez sur le bouton « Intall » et une fois l'installation terminée, sur le bouton « Finish »

| assessmentQ Offline Results Collection Service Setup -                                                                                         | □ ×    | assessmentQ Offline Results Collection Service Setup – 🗆 🗙                   |
|----------------------------------------------------------------------------------------------------|--------|------------------------------------------------------------------------------|
| Ready to install assessmentQ Offline Results Collection Service                                                                                | Ð      | Completed the assessmentQ Offline<br>Results Collection Service Setup Wizard |
| Click Install to begin the installation. Click Back to review or change any of your<br>installation settings. Click Cancel to exit the wizard. |        | Click the Finish button to exit the Setup Wizard.                            |
|                                                                                                    |        |                                                                              |
|                                                                                                    |        |                                                                              |
|                                                                                                    |        |                                                                              |
| Back                                                                                                    | Cancel | Back Finish Cancel                                                           |

## 2- Vérification de l'installation du service AssessmentQ Offline Results

#### **Applications installées**

Une fois le programme installé, celui-ci est présent dans les Applications installées (Paramétrages du poste du poste) : assessmentQ Offline Results Collection Service 2.0.0.0

|                                           | esse ×                                                                                                    | = 88 @       |
|-------------------------------------------|----------------------------------------------------------------------------------------------------|--------------|
| techercher un paramètre                   | <u>a</u>                                                                                                    |              |
|                                           | ≅ Fitter par: Tous los loctours ∨ % Trier par: Nom, do A à Z ∨<br>1 application trouvée                                                                      |              |
| Système<br>Bluetooth et appareils         | assessmentQ Offlina Results Collection Service<br>2.0.0.0   Netwic Education   0/04/2025                                                                     | 86,7 Mo. ••• |
| Réseau et Internet                        | Paramètres associés                                                                                                    |              |
| Personnalisation Applications             | Composing système                                                                                                    | >            |
| Comptes                                   | vere ves composino systeme precisaves sur ximuons                                                                                                    |              |
| Heure et langue                           | Support associé                                                                                                    |              |
| Jeux                                      | Aide du web                                                                                                    | ^            |
| Accessibilité Confidentialité et sécurité | En savoir plus sur les options du panneau de configuration en passant par les paramètres<br>Réparation des applications qui ne fonctionnent pas correctement |              |
| Windows Update                            | Vérification des applications installées sur votre appareil<br>Désinstallation d'un logiciel antivirus tiers                                                 |              |
|                                           | A Obtenir de l'aide                                                                                                    |              |
|                                           | Envoyer des commentaires                                                                                                    |              |

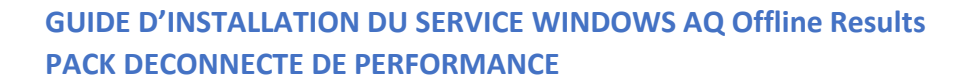

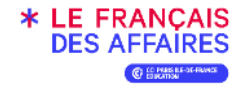

#### **Répertoire des fichiers LOGS**

Dans l'explorateur de fichiers du poste, vous trouverez le répertoire **C:\\_LOGS** dans lequel se trouvent les fichiers logs du service *assessmentQ Offline Results*. Ces fichiers peuvent vous être demandé par le service numérique du Français des affaires en cas de dysfonctionnement du poste.

|               | G   | , CePC >  | windows (c:) > _LOGS > | aq.omineResultsSen | lice   | Rechercher dans : aQ,OfflineResultsService |
|---------------|-----|-----------|------------------------|--------------------|--------|--------------------------------------------|
| Nouveau ~     | 26  | p 16 49 1 | 🖄 🔟 🏷 Trier - 🗮 A      | fficher ~ •••      |        | I Dét                                      |
| Accueil       |     | Nom       | Modifié le             | Туре               | Taille |                                            |
| Al Galerie    | E   | 20250407  | 07/04/2025 10:53       | Document texte     | 12 Ko  |                                            |
| 0.0           |     | 20250401  | 01/04/2025 20:10       | Document texte     | 718 Ko |                                            |
| - OneDrive    | 1   | 20250331  | 31/03/2025 23:59       | Document texte     | 854 Ko |                                            |
|               | 1   | 20250330  | 30/03/2025 23:59       | Document texte     | 819 Ko |                                            |
| Bureau        | * 8 | 20250329  | 29/03/2025 23:59       | Document texte     | 855 Ko |                                            |
| Téléchargemer | t,# |           |                        |                    |        |                                            |
| Documents     | *   |           |                        |                    |        |                                            |
| Images        | *   |           |                        |                    |        |                                            |
| Musique       | *   |           |                        |                    |        |                                            |
| Vidéos        |     |           |                        |                    |        |                                            |
|               |     |           |                        |                    |        |                                            |
|               |     |           |                        |                    |        |                                            |
| LEPL          |     |           |                        |                    |        |                                            |
| Réseau        |     |           |                        |                    |        |                                            |
|               |     |           |                        |                    |        |                                            |
|               |     |           |                        |                    |        |                                            |
|               |     |           |                        |                    |        |                                            |
|               |     |           |                        |                    |        |                                            |
|               |     |           |                        |                    |        |                                            |
|               |     |           |                        |                    |        |                                            |
|               |     |           |                        |                    |        |                                            |

#### **Répertoire des fichiers AQR**

Dans l'explorateur de fichiers du poste, vous trouverez le répertoire **C:\ProgramData\assessmentQ** dans lequel se trouvent les fichiers (AQR) cryptés du service *assessmentQ Offline Results*. Ces fichiers peuvent vous être demandé par le service numérique du Français des affaires en cas de dysfonctionnement du poste. Lorsqu'un fichier AQR est envoyé avec succès vers la plateforme Performance, il est renommé en .bak

| assessmentQ                                     | × +                                               |                                                                        |                                                           |                         | -                             |           |
|-------------------------------------------------|---------------------------------------------------|------------------------------------------------------------------------|-----------------------------------------------------------|-------------------------|-------------------------------|-----------|
| $\leftarrow \  \   \rightarrow \  \   \uparrow$ | C □ → Ce PC → Window                              | rs (C:) > ProgramData                                                  | a → assessmentQ                                           | >                       | Rechercher dans : assessmentQ | ٩         |
| 🕙 Nouveau - 🐰                                   |                                                   | ↑↓ Trier ~ 🔲 Af                                                        | ficher - ···                                              |                         |                               | 🕕 Détails |
| Accueil<br>Salerie<br>OneDrive                  | Nom<br>data<br>BRY-4V4-XLV.bak<br>NZB-2CD-XU3.aqr | Modifié le<br>07/04/2025 11:14<br>07/04/2025 11:14<br>12/04/2023 12:24 | Type<br>Dossier de fichiers<br>Fichier BAK<br>Fichier AQR | Taille<br>83 Ko<br>1 Ko |                               |           |
|                                                 |                                                   |                                                                        |                                                           |                         |                               |           |
| > 🧰 CEPC                                        |                                                   |                                                                        |                                                           |                         |                               |           |
| 3 élément(s)                                    |                                                   |                                                                        |                                                           |                         |                               |           |

## GUIDE D'INSTALLATION DU SERVICE WINDOWS AQ Offline Results PACK DECONNECTE DE PERFORMANCE

#### Service en cours d'exécution

Saisissez le mot *services* dans la barre de recherche Windows pour obtenir la liste des services du Gestionnaire des tâches : le service *Assessmentq Offline Results* devriez voir cette ligne est à l'état « Encours d'exécution » Type de démarrage « Automatique ».

| 🔍 Services             |                             |                                                |                                                   |                      |                   | - 🗆 ×                            |
|------------------------|-----------------------------|------------------------------------------------|---------------------------------------------------|----------------------|-------------------|----------------------------------|
| Fichier Action Afficha | age ?                       |                                                |                                                   |                      |                   |                                  |
|                        | ) 🛛 📷 🕨 🔲 H ID              |                                                |                                                   |                      |                   |                                  |
| 🥋 Services (local)     | Services (local)            |                                                |                                                   |                      |                   |                                  |
|                        | assessmentQ Offline Results | Nom                                            | Description                                       | État                 | Type de démarrage | Ouvrir une session en tant que 🔨 |
|                        | Collection Service          | Appel de procédure distante (RPC)              | Le service RPCSS est le Gestionnaire de contrôle  | En cours d'exécution | Automatique       | Service réseau                   |
|                        | Description                 | Application système COIvi+                     | Gère la configuration et le suivi des composants  |                      | ivianuei          | Système local                    |
|                        | assessmentO Offline Results | assessmentQ Offline Results Collection Service | assessmentQ Offline Results Collection Service    | En cours d'exécution | Automatique       | Service local                    |
|                        | Collection Service          | Assistance IP                                  | Fournit une connectivité de tunnel à l'aide des t | En cours d'exécution | Automotique       | Système local                    |
|                        |                             | Assistance NetBIOS sur TCP/IP                  | Prend en charge le service NetBIOS sur TCP/IP (   | En cours d'exécution | Manuel (Déclenche | Service local 🗸                  |
|                        |                             | ¢                                              |                                                   |                      |                   | >                                |
|                        | Étendu Standard /           |                                                |                                                   |                      |                   |                                  |
|                        |                             |                                                |                                                   |                      |                   |                                  |

# 3- Mettre à jour une nouvelle version du service AssessmentQ Offline Results

Avant d'installer une nouvelle version du service *Assessmentq Offline Results* il est **préconisé de désinstaller la version précédente.** 

| ← Paramètres                      |                                                                                                    | - 🗆 ×        |
|-----------------------------------|----------------------------------------------------------------------------------------------------|--------------|
| CCI<br>Compte local               | Applications > Applications installées                                                                                                    |              |
|                                   | asse ×                                                                                                    | = 88 ⊞       |
| Rechercher un paramètre Q         |                                                                                                    |              |
| •                                 | 〒 Filtrer par : Tous les lecteurs → 1 Trier par : Nom, de A à Z →                                                                                                    |              |
| Accueil                           | 1 application trouvée                                                                                                    |              |
| Système                           | assessmentQ Offline Results Collection Service                                                                                                    | 80,8 Mo      |
| o Bidetooti et apparens           |                                                                                                    | Modifier     |
| Réseau et Internet                | Paramètres associés D                                                                                                    | Désinstaller |
| Personnalisation     Applications | Composants système<br>Gérer les composants système préinstallés sur Windows                                                                                                    | >            |
| 💄 Comptes                         |                                                                                                    |              |
| Heure et langue                   | Support associé                                                                                                    |              |
| 😳 Jeux                            | Aide du web                                                                                                    | ~            |
| 🕇 Accessibilité                   |                                                                                                    |              |
| Confidentialité et sécurité       | En savoir plus sur les options du panneau de configuration en passant par les paramè                                                                                             | tres.        |
| Ø Windows Update                  | Reparation des applications qui ne fonctionnent pas correctement<br>Vérification des applications installées sur votre appareil<br>Désinstallation d'un logiciel antivirus tiers |              |
|                                   | <ul> <li>Obtenir de l'aide</li> <li>Envoyer des commentaires</li> </ul>                                                                                                    |              |

## GUIDE D'INSTALLATION DU SERVICE WINDOWS AQ Offline Results PACK DECONNECTE DE PERFORMANCE

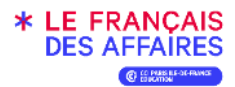

|                                                        | X                               |              | - 88 6  |
|--------------------------------------------------------|---------------------------------|--------------|---------|
| Filtrer par : Tous les lecteurs                        | ✓ N Trier par : Nom, de A à Z ✓ |              |         |
| application trouvée                                    |                                 |              |         |
| assessmentQ Offline Res<br>1.0.0.0   Televic Education | sults Collection Service        |              | 80,8 Mo |
|                                                        |                                 | Modifier     |         |
| 'aramètres associés                                    |                                 | Désinstaller |         |
|                                                        |                                 |              |         |

| asse                         |                            | ٩             |                   |  | Ē | 88 |
|------------------------------|----------------------------|---------------|-------------------|--|---|----|
| F Filtrer pa                 | : Tous les lecteurs ~      | ∿ Trier par : | Nom, de A à Z 🗸 🗸 |  |   |    |
|                              | rien trouvé à afficher ici | Vérifiez      |                   |  |   |    |
| us navon                     | inclusion a anterior ici.  |               |                   |  |   |    |
| ous n'avon<br>is critères c  | e recherche.               |               |                   |  |   |    |
| os critères c<br>aramètres a | ssociés                    |               |                   |  |   |    |
| os critères c                | ssociés                    |               |                   |  |   |    |

Vous pouvez procéder à l'installation de la nouvelle version : cf *chapitre 1-Installer le Service Windows AssessmentQ Offline Results* du guide.

# 4- Utilisation du Pack déconnecté sans Paragraphe

Pour permettre à un candidat d'utiliser le pack déconnecté sans utiliser Paragraphe :

- 1. Connectez-vous au Portail et sélectionnez la session,
- 2. Cliquez sur la rubrique « Pack déconnecté »

| C Retourner à la page précidente                                                                                                    | CENTRE VIRTUEL - CCI PARIS-IDF, France<br>TEF Intégration Résidence Nationalité B2<br>mardi 8 avril 2025                                                                                                    | (Actions v)                                                                      |
|----------------------------------------------------------------------------------------------------|----------------------------------------------------------------------------------------------------|----------------------------------------------------------------------------------|
| Session N° 7027875<br>Heure : 12:00<br>Capacité : 2/2<br>Attention, cette session n'est pas<br>affichée en ligne !                                                          | tescriptions lascriptions Planifike Misc en Correction Corrigie Senior<br>tesninke Correction Correction Correct | Lieu de passation :<br>3-5 rue Armand Moisant - 75017<br>París - France<br>ESSAI |
| <ul> <li>Candidats</li> <li>Affectation</li> <li>Documents</li> <li>Modification<br/>candidats</li> <li>Rack déconnecté</li> <li>Historique de la<br/>Bioc-notes</li> </ul> | Détails du pack déconnecté<br>Libellé : 905 7027675 000-0025-130-0025<br>URR : <u>https://media2.assesomento.com//55040F36-6201-4594-8345-466A8709CE84/download/offinepackage/7213</u>                                                                                                    |                                                                                  |

- 3. Téléchargez le fichier .exe en cliquant sur le lien URL indiqué
- 4. Copiez le fichier sur le bureau de chaque poste de passation.

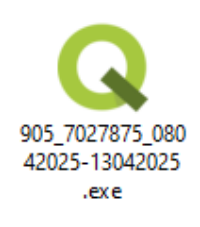

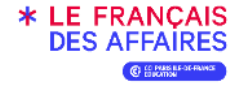

- 5. Une fois le fichier présent sur le poste double-cliquez pour lancer la passation
- 6. Le candidat doit s'identifier à l'aide de son code d'accès disponible sur le Portail.

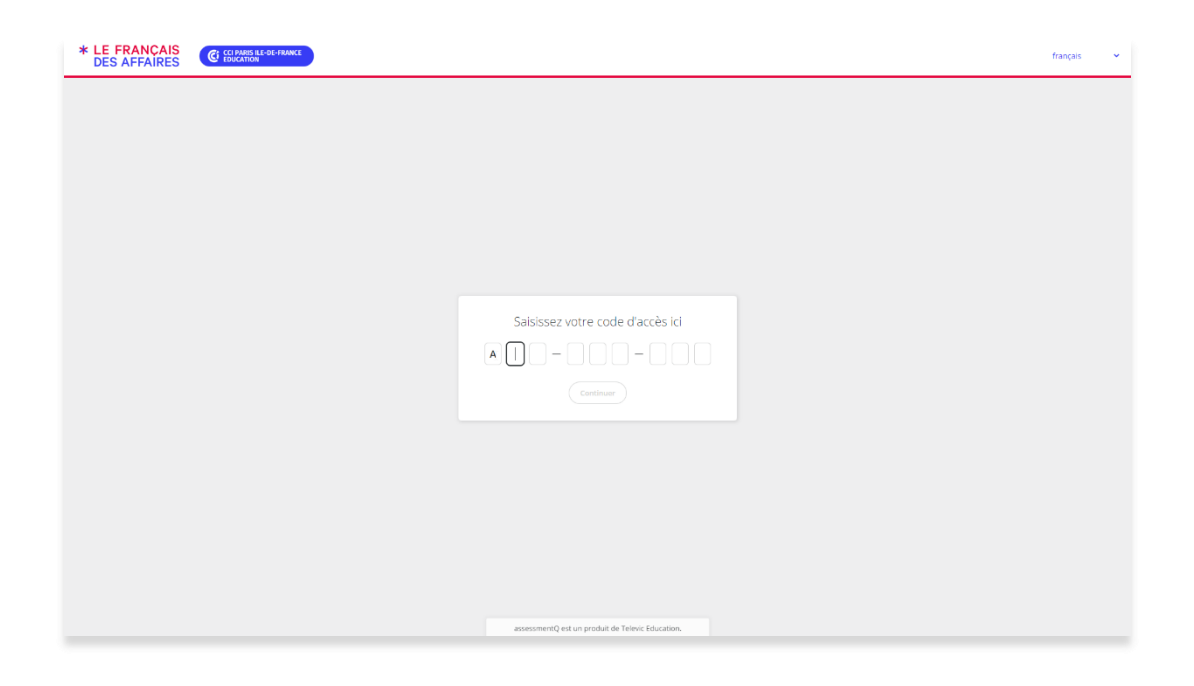

Pour sortir de l'interface du pack déconnecté en cours de passation, cliquez sur ALT F4 (ou ALT (fn) F4 sur portable). En fin de passation, le poste de passation doit être connecté au réseau afin de transmettre automatiquement les réponses des candidats via le service AQ Offline Results.

## \*\*\* FIN \*\*\*